## Changing Your Primary Email Address

April 4, 2022

ISP (Internet Service Provider) is going away

### Why Change Your Primary Email Address?

Email Account has been hacked

Want to get less junk mail

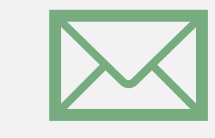

What will you use this email address for?

#### Before You Start

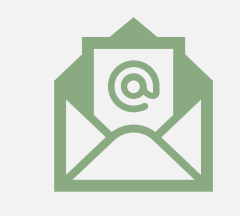

What ISP do you want to use for the new email address?

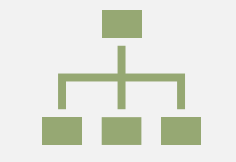

What accounts will you need to change?

#### What will you use this email address for?

+Your email address is the Userid on many different services

\*Apple, or Microsoft userid's and possibly Google?

+ If you plan to have your new email be provided by a Apple, Google or Microsoft where you already have a userid with your old email, there will be special steps in the process for obtaining the new email!

+Financial Services userid's?

+Userid's for other digital services?

Be sure you have a list of all the services where you will be changing the userid.

#### What ISP Do You Want for Your New Email?

-We recommend using one of the major providers +Apple (iCloud), Google (Gmail), Microsoft (Outlook) +They work across all platforms and have good support

+Which hardware platform do you use the most?
+Desktop, Laptop, Tablets, Phone
+Where is your primary cloud service?

# What Online Accounts do you Need to Change?

- +Develop a complete list of all the accounts you want to change the the userid (your email address) for.
  - + If you have an account with the old email address, you can still sign in after that email doesn't work anymore, but you will not receive notifications from that account anymore – this may be OK if you rarely have used the account in the past!
  - + If it is an account that has access to your credit card or social security number, you should **definitely change** it so you will receive notifications.

#### Steps in changing your email address

#### Obtain the new address

- +Úsing Webmail for your old address:
  - + Enable Email Forwarding to your new address
  - + Enable Auto Reply to notify those using the old address of your new address
  - + Export your contacts
- + Using Webmail for your new address, import your contacts
- + Update the Mail apps that you use on all of your devices to access the new email.
- + Work through your list of online accounts, changing the "username" to your new email. Take this opportunity to set up 2 step authentication on any financial accounts.

## Email Forwarding / Auto Reply

#### Hargray

| $\sim$ | Web <b>mail</b>                |                                                                                                    |  |  |  |  |  |
|--------|--------------------------------|----------------------------------------------------------------------------------------------------|--|--|--|--|--|
|        | Preferences                    | Use the following settings to configure your email on another email client, or on your mobile<br>Email address |  |  |  |  |  |
|        | General<br>Advanced            | Full name or username                                                                                          |  |  |  |  |  |
| 1      | Keyboard Shortcuts<br>Password | Password<br>Use the same password that is used to login to your Webmail account                                |  |  |  |  |  |
| *      | POP/IMAP<br>Spam               | Incoming server (POP)<br>mail.hargray.com                                                                      |  |  |  |  |  |
|        | Auto Reply<br>Message Filters  | Incoming and outgoing server (IMAP)<br>mail.hargray.com                                                        |  |  |  |  |  |
|        | Signatures<br>Highlighting     | Outgoing SMTP Server<br>mail.hargray.com                                                                       |  |  |  |  |  |
|        | Image Rules<br>PGP Keys        | 1025                                                                                                    |  |  |  |  |  |
|        | Data Usage<br>▼ Calendar       | POP: 995<br>IMAP: 993<br>SMTP: 465                                                                             |  |  |  |  |  |
|        | General                        | v                                                                                                    |  |  |  |  |  |

#### Email Forwarding / Auto Reply

#### Hargray

| We | b <b>mail</b>                  |                                                                                                    |               | susan.hartmann 👻 |
|----|--------------------------------|----------------------------------------------------------------------------------------------------|---------------|------------------|
|    | Preferences                    |                                                                                                    |               | Save             |
| ⅲ  | ▼ Mail                         | What to do when messages are deleted                                                                                                    | Move to trash |                  |
| ≣  | General<br>Advanced            | Enable Taskbox tagging in the Inbox <b>1</b><br>Tag messages to turn them into Tasks.                                                                |               |                  |
| •  | Keyboard Shortcuts<br>Password | Play sound when new mail arrives <b>()</b>                                                                                                    | 0             |                  |
| *  | Security Question              |                                                                                                    |               |                  |
| Ŭ  | Spam<br>Auto Reply             | Forwarding<br>Forward emails to an alternative address<br>To forward mail to alternate email addresses, separate<br>addresses by commas (no spaces). | @outlook.com  |                  |
|    | Message Filters<br>Signatures  | Keep a copy of forwarded mail in the inbox                                                                                                    |               |                  |
|    | Highlighting<br>Image Rules    | Message List                                                                                                    |               |                  |
|    | PGP Keys<br>Data Usage         | Show message snippets                                                                                                    |               |                  |
|    | Calendar                       | Automatically open next message in list                                                                                                    |               |                  |
|    | General 🔻                      | opon deleting of moving a message.                                                                                                    |               | -                |

#### Email Forwarding / Auto Reply Hargray

Auto-Reply Messages

Auto replies respond to incoming messages while you are absent.

 $\sim$ 

ⅲ

Θ

#### Web**mail**

| susan | hartm | a |
|-------|-------|---|
| Jugan |       | - |

|          | Preferences        |  |  |  |
|----------|--------------------|--|--|--|
|          | ▼ Mail             |  |  |  |
| <u></u>  | General            |  |  |  |
|          | Advanced           |  |  |  |
|          | Keyboard Shortcuts |  |  |  |
| <b>L</b> | Password           |  |  |  |
|          | Security Question  |  |  |  |
| •        | POP/IMAP           |  |  |  |
|          | Spam               |  |  |  |
|          | Auto Reply         |  |  |  |

Message Filters

Signatures

Highlighting

Image Rules

PGP Keys

Data Usage

| Title              |                 |            |
|--------------------|-----------------|------------|
|                    |                 |            |
| Number of times se | nt to an addres | s          |
| Everytime          |                 |            |
| Start Date         |                 | End Date   |
| 03/18/2022         |                 | No end dat |
| Start Time         |                 | End Time   |
| 09:00              | 0               | No end tim |
| Condition          |                 |            |
|                    |                 |            |

#### List of Auto-replies Enable My email has changed - this Hargray email address is no lon...

#### **Export Contacts**

Hargray

#### Web**mail** 2 Ê More 💌 $\sim$ Contacts Create Event 304 sel Q-Search... ▦ Import Α Address Books + Export Y Find Duplicates AJ Show all | Hide all ajordan@nnso.org Main book ~ Collected Y V aleiya.pinckney@va.gov + Groups -

#### Setup an Outlook email address

+If you use your current email for your Microsoft Account

+Go to https://account.microsoft.com/

+ Sign in with your current Microsoft username

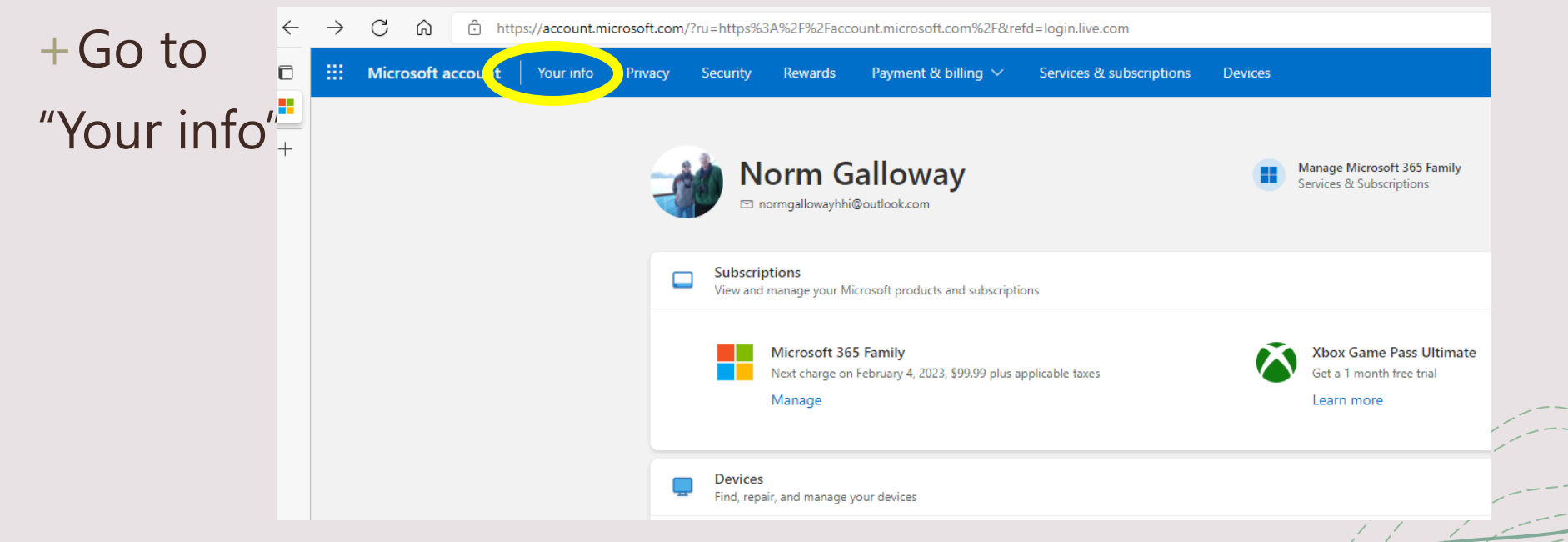

#### Manage how you sign in to Microsoft

An account alias is an email address or phone number that you use to sign in to your Microsoft account. You can have multiple aliases, and use any of them with Microsoft services and more.

Your account's primary alias is displayed on your Microsoft devices (such as a Windows PC, Xbox, or Windows Phone), and you can choose a different alias to be the primary one a

#### Account aliases

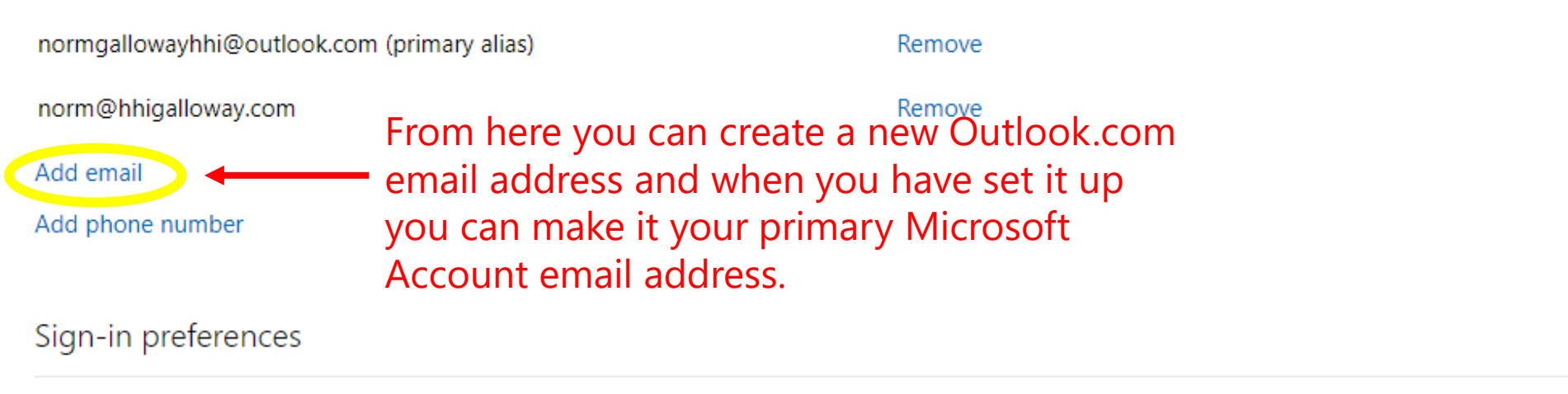

To make it harder for someone to break in to your account, turn off sign-in preferences for any email address, phone number, or Skype name you don't use.

Channel at the stand of the second

#### Setup an Outlook email address

+If you do not use your current email for your Microsoft Account +Go to https://account.microsoft.com/

+Go to Create a Microsoft Account then "Get a new email address"

![](_page_13_Picture_3.jpeg)

![](_page_13_Picture_4.jpeg)

#### **Accessing Outlook.com Accounts**

+You may automatically set up an Outlook.com email in IOS and Android Mail apps

#### Or

- +You can download the Outlook app from the Google Play Store or the Apple store
- +On a PC you can access it on the web at Office.com or in the Mail Desktop app or the Outlook desktop app

# Create an iCloud.com Email Address

Having an Apple ID does not mean you have an iCloud email address You must create one

## Create a primary iCloud Mail address on your iPhone, iPad, or iPod touch

- 1. On your iPhone, iPad, or iPod touch, go to Settings > [your name] > iCloud.

If you don't see onscreen instructions after turning on iCloud Mail on your iPhone, iPad, or iPod touch, you already have a primary iCloud email address.

# Create a primary iCloud Mail address on your Mac

- 2. Select Mail, then follow the onscreen instructions to create an iCloud Mail address.

If you don't see onscreen instructions after turning on iCloud Mail on your Mac, you already have a primary iCloud email address.

2. Turn on iCloud Mail (or Mail), then follow the onscreen instructions to create an iCloud Mail address.

1. On your Mac, choose Apple menu ( s > System Preferences, click Apple ID, then click iCloud.

Once it is set up, you need to add the new address to your mail app

### How to set up your email account automatically

If you use an email provider like iCloud, Google, or Yahoo, Mail can automatically set up your email account with just your email address and password. Here's how:

1. Go to Settings > Mail, then tap Accounts.

|   | 9:41     |                                  |      | .ul 🗢 🔲   |  |
|---|----------|----------------------------------|------|-----------|--|
| < | Settir   | ngs                              | Mail |           |  |
| - | ALLOV    | V MAIL TO ACCES                  | SS   |           |  |
|   |          | Siri & Search                    |      | >         |  |
|   | <b>L</b> | Notifications<br>Banners, Badges |      | >         |  |
| F | ((†))    | Cellular Data                    |      |           |  |
|   |          |                                  |      |           |  |
|   | Acco     | unts                             |      | 1 >       |  |
|   | MESS     | AGE LIST                         |      |           |  |
|   | Previ    | ew                               |      | 2 Lines > |  |
|   | Show     | / To/Cc Labels                   | 5    |           |  |

- 2. Tap Add Account, then select your email provider.
- 3. Enter your email address and password.
- 4. If you see Next, tap Next and wait for Mail to verify your account.
- 5. If you see Save, tap Save.

If you don't see your email provider, tap Other to add your account manually.

![](_page_18_Figure_9.jpeg)

## Add an email account to Mail on your Mac

How to set up an email account for the first time, or add another email account.

#### Add an email account

- 1. From the menu bar in Mail, choose Mail > Add Account.
- 2. Select your email provider from the list, then click Continue.

|                | <b>iboxes</b><br>ssages | O All II<br>9 me       |  |
|----------------|-------------------------|------------------------|--|
| ount provider. | Choose a Mail acco      | Ruben<br>How To        |  |
| iCloud         | $\bigcirc$              | l though<br>article in |  |
| Microso        | $\bigcirc$              | Ashley<br>Lebanes      |  |
| Googl          | $\bigcirc$              | l'm so g<br>Which v    |  |
| yahoo!         | $\bigcirc$              | Christi<br>Re: New     |  |
| Aol.           | $\bigcirc$              | Wow, lo<br>if we ma    |  |
| Other Mail Ad  | $\bigcirc$              |                        |  |
|                | ?                       |                        |  |

- your web browser.

![](_page_19_Picture_10.jpeg)

3. Some accounts, such as Google, might ask that you click Open Browser to complete authentication in

4. Follow the onscreen instructions to enter account details, such as your name, email address, and password. If you're not sure what information to enter, please contact your email provider for help.

After adding your new address go to the <u>website</u> of your old address to forward email to the new address.

| MENU                      | Spectrum                                                                                              | Sign C<br>Support       |
|---------------------------|----------------------------------------------------------------------------------------------------|-------------------------|
|                           | Email Coracts Settings                                                                                | Mailbox Sto             |
| Account                   |                                                                                                    |                         |
| Emails                    | Account                                                                                               |                         |
| Automatic Response        | Manage your Spectrum.net email account.                                                               |                         |
| Filters & Blocked Senders | <i>Note:</i> Please use the <u>Self Care Application</u> <b>1</b> to manage accounts (if applicable). | e your email password a |
|                           | Display Name                                                                                          |                         |
|                           | Name<br>Ex. Sally Smith                                                                               |                         |
|                           | Enter the name you want to appear on your outgoing en                                                 | nails.                  |
|                           |                                                                                                    |                         |
|                           | Email Forwarding                                                                                      |                         |
|                           | OFF                                                                                                   |                         |
|                           | Forward your email to additional email addresses. You c<br>addresses.                                 | an enter up to five ema |
|                           | Email Address                                                                                         |                         |
|                           | Add                                                                                                   |                         |
|                           |                                                                                                    |                         |
|                           | Reply-To Email Address                                                                                |                         |
|                           | Email Address                                                                                         |                         |
|                           | Deliver replies to your emails to a different email addres                                            | <i>S.</i>               |
|                           | Language                                                                                              |                         |
|                           | Select your Preferred Language                                                                        |                         |

![](_page_20_Figure_2.jpeg)

Once created you cannot use it as a new Apple ID for 30 days.

R

iCloud mail is stored in the cloud—not on your device—and it will count toward your iCloud storage.

Two things to consider about an iCloud email address:

If you keep lots of emails and decide an iCloud address is not for you for storage reasons:

# create a gmail.com email address

Go to: accounts.google.com

![](_page_22_Picture_3.jpeg)

Simply fill in your information, click the Next button and follow the instructions. Write down your email and password!

| Google                            |
|-----------------------------------|
| Create your (                     |
| First name                        |
| Username                          |
| You can use letters, r            |
| Ose my current emai               |
| Password                          |
| Use 8 or more charac<br>& symbols |
| Show password                     |
|                                   |

Sign in instead

## Google Account

![](_page_23_Figure_4.jpeg)

cters with a mix of letters, numbers

![](_page_23_Picture_7.jpeg)

One account. All of Google working for you.

![](_page_23_Picture_9.jpeg)

Sign in to your new gmail and it will take you to this screen...

![](_page_24_Picture_1.jpeg)

|   | <       |              | А | A 88       | + 0             |             |                  |
|---|---------|--------------|---|------------|-----------------|-------------|------------------|
|   |         |              |   |            |                 | N           | 1 Inbox (1) - st |
|   | ≡       | M Gmail      |   | Q S        | earch mail      |             |                  |
|   | +       | Compose      |   | □ <b>-</b> | C :<br>∑ Google |             | Security al      |
|   |         | Inbox        | 1 | Th         |                 |             | "C               |
|   | $\star$ | Starred      |   |            |                 |             |                  |
|   | C       | Snoozed      |   |            |                 |             |                  |
|   |         | Important    |   |            |                 |             |                  |
|   |         | Sent         |   |            |                 |             |                  |
|   |         | Drafts       |   |            |                 |             |                  |
|   |         | Trash        |   |            |                 |             |                  |
| ► |         | Categories   |   |            |                 |             |                  |
|   |         | [Imap]/Sent  |   |            |                 |             |                  |
|   |         | [Imap]/Trash |   |            |                 |             |                  |
|   |         | Notes        |   |            |                 |             |                  |
|   |         | Personal     |   |            |                 |             |                  |
|   |         | Travel       |   |            |                 |             |                  |
|   | $\sim$  | More         |   |            |                 |             |                  |
|   | Мее     | et           |   | -          |                 |             |                  |
|   |         | New meeting  |   | •          |                 | <br>Terms · | Privacy · Pro    |

Join a meeting 0.78 GB of 15 GB used 🛽 🖄

mail.google.com/mail/u/0/#inbox

tephentunn1@gmail.com - Gmail

# Click on Settings ( )

C 🕢 🗹 🗐

|                           | 1-1 of 1          | < >                 | Quio       | ck settings          | ×        |
|---------------------------|-------------------|---------------------|------------|----------------------|----------|
| ert - iOS was granted acc | ess to yo         | Mar 18              |            | See all settin       | igs      |
| ee all S                  | Setti             | ngs                 | DEN        | SITY                 |          |
|                           |                   |                     | ۲          | Default              |          |
|                           |                   |                     | 0          | Comfortable          |          |
|                           |                   |                     | 0          | Compact              |          |
|                           |                   |                     | THE        | ME                   | View all |
|                           |                   |                     | = M G<br>+ |                      |          |
|                           |                   |                     |            |                      |          |
|                           |                   |                     | INB        | ΟΧ ΤΥΡΕ              |          |
|                           |                   |                     | ۲          | Default<br>Customize |          |
| ogram Policies Last ac    | count activity: 3 | days ago<br>Details | 0          | Important first      | Σ<br>-   |

![](_page_25_Picture_8.jpeg)

+

# You will then see this screen.

# Address these circled items.

![](_page_26_Picture_2.jpeg)

| Settings                                                                                                |                                                                                                    |
|----------------------------------------------------------------------------------------------------|----------------------------------------------------------------------------------------------------|
| Lapels Inb<br>Add-ons Chat and Me                                                                       | Accounts and Import<br>Iters and Blocked Addresses Forwarding and POP/I<br>etimpord Office Themes                                                                                                    |
| Change account settings                                                                                 | :Change password<br>Change password recovery options<br>Other Google Account settings                                                                                                    |
| Using Gmail for work?                                                                                   | Businesses get yourname@example.com email, more storage, and admin tools with Google Workspace. Learn more                                                                                                    |
| Import mail and<br>contacts:<br>Learn more                                                              | Import from Yahoo!, Hotmail, AOL, or other webmail or POP3 accounts.<br>Import mail and contacts                                                                                                    |
| Send mail as:<br>(Use Gmail to send from<br>your other email<br>addresses)<br>Learn more                | Steve Tunnicliffe <stephentunn1@gmail.com>edit infoAdd another email address</stephentunn1@gmail.com>                                                                                                    |
| Check mail from other<br>accounts:<br>Learn more                                                        | Add a mail account                                                                                                    |
| Grant access to your<br>account:<br>(Allow others to read and<br>send mail on your behalf<br>Learn more | Add another account<br>Mark as read<br>Mark conversation as read when opened by others<br>Leave conversation unread when opened by others<br>Sender information<br>Show this address and the person who sent it ("sent by")<br>Show this address only (stephentunn1@gmail.com) |
| Add additional storage:                                                                                 | You are currently using 0.78 GB (5%) of your 15 GB.<br>Need more space? Purchase additional storage                                                                                                    |
|                                                                                                    |                                                                                                    |

![](_page_26_Picture_4.jpeg)

# Remember: add your new gmail account to your devices

## How to set up your email account automatically

If you use an email provider like iCloud, Google, or Yahoo, Mail can automatically set up your email account with just your email address and password. Here's how:

1. Go to Settings > Mail, then tap Accounts.

|   | 9:41                 |                                  |                    |  |
|---|----------------------|----------------------------------|--------------------|--|
| < | Setti                | ngs                              | Mail               |  |
| F | ALLOW MAIL TO ACCESS |                                  |                    |  |
|   |                      | Siri & Sea                       | arch               |  |
|   | Ļ                    | <b>Notificati</b><br>Banners, Ba | <b>ONS</b><br>dges |  |
|   | ((†))                | Cellular [                       | Data               |  |
|   |                      |                                  |                    |  |
|   | Accounts             |                                  |                    |  |
|   | MESS                 | AGE LIST                         |                    |  |
|   | Preview              |                                  | 2 L                |  |
|   | Show To/Cc Labels    |                                  |                    |  |

- 2. Tap Add Account, then select your email provider.
- 3. Enter your email address and password.
- 4. If you see Next, tap Next and wait for Mail to verify your account.
- 5. If you see Save, tap Save.

If you don't see your email provider, tap Other to add your account manually.

![](_page_27_Figure_10.jpeg)

![](_page_27_Figure_11.jpeg)

![](_page_28_Picture_0.jpeg)

Questions?